## **Instructions for Creating a Digital Signature**

Open the Adobe Acrobat Pro or Reader application. You do not need to have a file open.

Click on Edit>Preferences (PC) or Acrobat>Preferences (Mac).

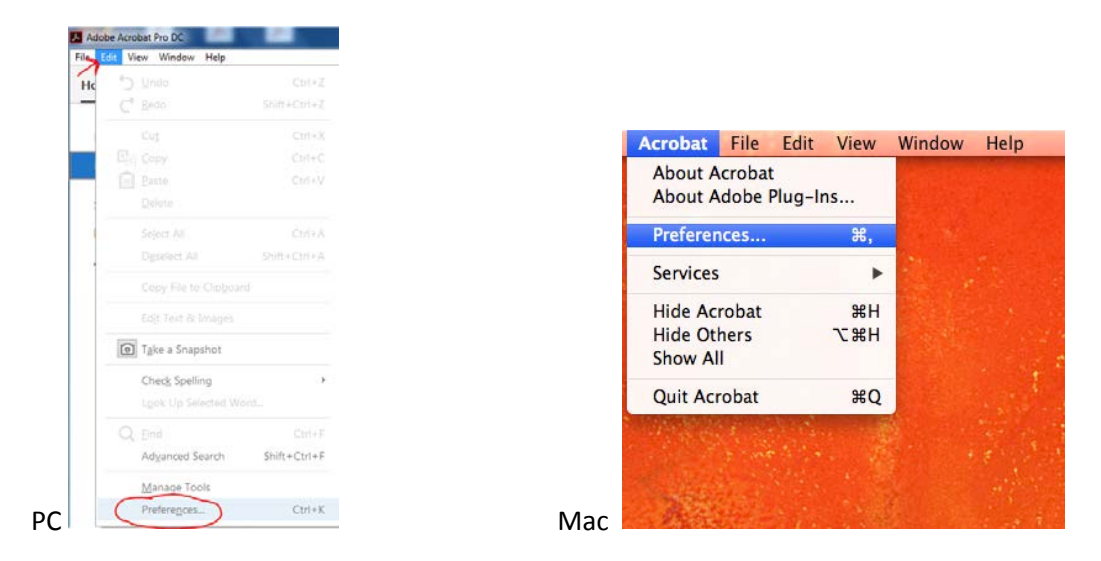

In the **Categories** list click to choose **Signatures**. Then on the right hand-side of the window Under the section for Identities & Trusted Certificates click on **More**.

| egories:                                                                       | Digital Signatures                                                                        |          |
|--------------------------------------------------------------------------------|-------------------------------------------------------------------------------------------|----------|
| Convert From PDF                                                               | Creation & Appearance                                                                     |          |
| Convert To PDF<br>Email Accounts<br>Forms                                      | Control options for signature creation Set the appearance of signatures within a document | More     |
| Internet                                                                       | Verification                                                                              |          |
| JavaScript<br>Language<br>Measuring (20)                                       | Control how and when signatures are verified                                              | (More)   |
| Measuring (3D)                                                                 | Identities & Trusted Certificates                                                         |          |
| Measuring (Geo)<br>Multimedia (legacy)<br>Multimedia Trust (legacy)<br>Reading | Create and manage identities for signing Manage credentials used to trust documents       | More     |
| Reviewing                                                                      | Document Timestamping                                                                     | <b>_</b> |
| Search<br>Security<br>Security (Enhanced)                                      | Configure timestamp server settings                                                       | More     |
| Signatures                                                                     |                                                                                           |          |
| Spening<br>Tracker                                                             |                                                                                           |          |
| Trust Manager<br>Units & Guides                                                |                                                                                           |          |

The Digital ID and Trusted Certificate Settings window will appear. Make sure that Digital IDs is highlighted on the left hand column, then click on Add ID on the right hand side of the screen.

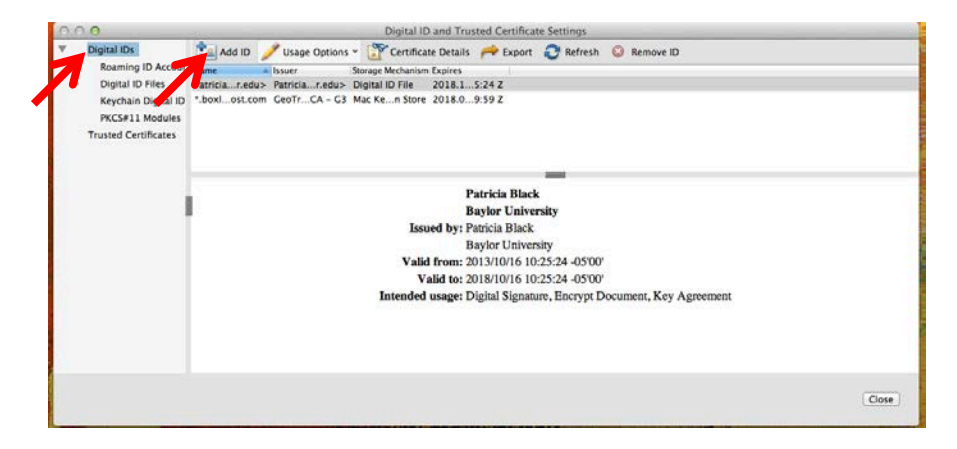

## Click in the signature field. This window will appeared. You should select "A new digital ID I want to create now" then

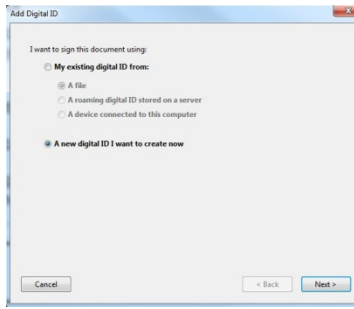

The next window will have two options, you will select the first one "New PKCS#12 digital ID file" then click on Next.

Now you will enter your information on this screen:

For **Name** enter your name as you would sign, including any post-nominal initials (e.g Baylor B. Bear, Ph. D.)

click on Next.

For Organizational Unit enter your Department name.

For Organization Name enter Baylor University.

You must enter your email address.

Leave country as default and leave Unicode Support UNCHECKED.

Click on Next.

The next window will have a File Location. Leave it as it is. You will also be asked to create a password. Be sure to use something you will remember. It does not have to have any special characters or letter/number combination, but does have to be at least 6 characters long. This password will never change. **DO NOT** use your bear\_id password. Once you decide on a suitable password enter it and then enter it again to confirm. Then click on Finish.

You will be taken back to the Digital ID and Trusted Certificate Settings window where your Digital ID will be listed. You can close all windows.

For future forms, once you click in the signature field you will only need to enter your password in the Sign Document window as pictured below.

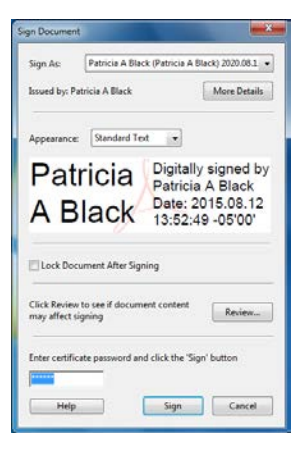

| Enter your identity inform | ation to be used when generating the self-signed co | anneane. |
|----------------------------|-----------------------------------------------------|----------|
| Name (e.g. John Smith):    |                                                     |          |
| Organizational Unit:       |                                                     |          |
| Organization Name:         |                                                     |          |
| Email Address:             |                                                     |          |
| Country/Region:            | US - UNITED STATES                                  | 107      |
| Enable Unicode Suppo       | rt -                                                |          |
| Key Algorithm:             | 1024-bit RSA                                        |          |
| Use digital ID for:        | Digital Signatures and Data Encryption              |          |